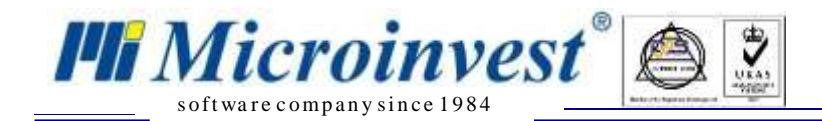

## I. Софтуерни изисквания за интеграция между Microinvest Склад Pro и CloudCart:

1. <u>*Microinvest* Склад Pro</u> – без значение версията на продукта, всякакъв тип база данни (Access, MySql, MSSql);

2. <u>Microinvest Utility Center</u> - версия с наличен модул за интеграция с CloudCart (v3.07.(040 или по-голяма), може и по-стара версия, но трябва да се направи ръчна настройка);

3. <u>CloudCart</u> онлайн магазин – активиран модул "*Microinvest*";

Настройка на софтуера:

- 1. *<u>Містоіпvest Склад Рго</u> не се нуждае от никакви настройки, за да сработи интеграцията;*
- 2. <u>Microinvest Utility Center</u> е продуктът, който служи като връзка между двете системи и това става като в настройките "API Идентификатор" и "Ключ" се въвеждат същите както са и в онлайн магазина:

| ounty center espiceona qu | прина, ваза данни, инстоптисьс |                 |                                       |
|---------------------------|--------------------------------|-----------------|---------------------------------------|
| Действия                  | Настройки                      | F1 - Помощ      | Microinvest Utility Center            |
| Старт Стоп<br>Управление  | Нов Изтриване Редакция         | Скриване        | е Лог<br>3.07.043                     |
|                           | ∨ 1.0.Общи                     |                 |                                       |
| CloudCart Export          | Име на сървъра                 | (               | CloudCart Export                      |
|                           | Тип на сървъра                 | 1               | Warehouse Pro Import Export CloudCart |
| CloudCart Import          | Интерфейс                      |                 | HTTPS                                 |
|                           | Автостарт                      |                 | He                                    |
|                           | У 3.0.Правила за с             | бмен            |                                       |
|                           | Активен потребите              | ал в Склад Про  |                                       |
|                           | Експорт от Склад               | Про І           | При стартиране на сървъра             |
|                           | Импорт от CloudC               | art I           | При стартиране на сървъра             |
|                           | Групи обекти за ко             | оличества       |                                       |
|                           | Групи от стоки                 |                 |                                       |
|                           | Обект за операци               | 1               |                                       |
|                           | Експорт количест               | за от Склад Про | Да                                    |
|                           | Експорт стоки от (             | Склад Про       | Да                                    |
|                           | Изтегляне на сток              | и от CloudCart  | Да                                    |
|                           | Цени в евро                    |                 | Да                                    |
|                           | Вид на документа               |                 | Поръчка                               |
|                           | Адрес на сайта                 |                 | https://microinvest.cloudcart.net/    |
|                           | АРІ Идентификато               | p               | 123456                                |
|                           | Ключ                           |                 | 123456789                             |
|                           | Сериен номер на н              | асов апарат     |                                       |
|                           | Име на сървъра                 |                 |                                       |

Фиг.1

Настройките "Активен потребител в Склад Pro", "Сериен номер на касов апарат"са видими само ако версията на Склад Pro е 3.07.100 (СУПТО) или по-нова !

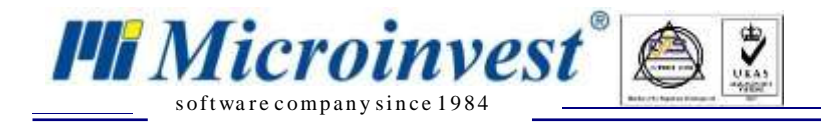

3. Необходими "АРІ Идентификатор" и "Ключ" от онлайн магазина:

|                                                               |                                  | 101 - 3 |
|---------------------------------------------------------------|----------------------------------|---------|
| Идентификатор                                                 | 123456                           |         |
| Парола                                                        | 123456789                        |         |
| Сравнявай по                                                  | – Избери –                       | •       |
| Маркирай <mark>им</mark> портираните прод                     | цу <mark>кти като активни</mark> | × 011   |
| Маркирай импортираните прод                                   | цукти като препоръчани           | X OFF   |
| Маркирай импортираните прод                                   | дукти като нови                  | X OFF   |
| Всички импортирани продукти<br>тегло                          | съдържат информация за           | X OFF   |
| Да се проследява количествот<br>0                             | о на импортираните продукти      | X OFF   |
| Продължи продажбата, дори ко<br>импортираните продукти да е ( | оличеството на<br>)              | M OFF   |

Фиг.2

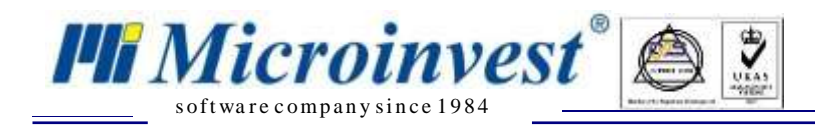

## **II.** Ход на синхронизация:

- 1. При стартиране на модула в *Microinvest* Utility Center чрез бутона старт можем да изпълним следните задачи:
- "Импорт от CloudCart" извършва импорт на операции в Microinvest Склад Pro от CloudCart.

Utility Center: Служебна фирма, База данни: Microinvest

| Действия                 | Настройки                  | F1 - F.                                                                                                    | Помощ Microinvest Utility Center                                                                                                    |
|--------------------------|----------------------------|----------------------------------------------------------------------------------------------------|----------------------------------------------------------------------------------------------------|
| Старт Стоп<br>Управление | Нов Из                     | редакция<br>Редакция                                                                                                    | Скриване Лог<br>3.07.043                                                                                                    |
| CloudCart Export         | <b>`</b>                   | 1.0.Общи<br>Име на сървъра                                                                                                    | CloudCart Import                                                                                                    |
| CloudCart Import         | a<br>b<br>c<br>d<br>e<br>f | Име на сървъра<br>Тип на сървъра<br>Интерфейс<br>Автостарт<br><b>3.0.Правила за обмен</b><br>Активен потребител в Склад Про<br>Експорт от Склад Про<br>Импорт от CloudCart<br>Обект за операции<br>Изтегляне на стоки от CloudCart<br>Цени в евро<br>Вид на документа<br>Адрес на сайта<br>АРI Идентификатор<br>Ключ<br>Сериен номер на касов апарат | СloudCart Import<br>Warehouse Pro Import Export CloudCart<br>HTTPS<br>He<br>Иван Петров:<br>Не стартирай<br>При стартиране на сървъра<br>Служебен обект<br>Да<br>Не<br>Поръчка<br>https://microinvest.cloudcart.net/<br>123456<br>123456789<br>DY447824 |
|                          | Ce                         | риен номер на касов апарат                                                                                                    |                                                                                                    |

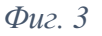

Има настройка за отложен старт след натискане на бутона "Старт". Настройка по подразбиране е "При стартиране на сървъра" – задачата се изпълнява веднага след натискане на бутона "Старт"; Настройките са като в Импорт от CloudCart.

- а. "Активен потребител в Склад Рго" служи за избиране на потребител от Склад Рго.
   Трябва задължително да има създадени такива !!!. "Служебен потребител" се игнорира от настройката. Тази настройка е видима само ако версията на Склад Рго е 3.07.100 (СУПТО) или по-нова.
- b. "Обект за операции" служи за дефиниране на обект, в който ще записваме операциите.
- с. "Изтегляне на стоки от CloudCart" настройката е прикрепена към "Импорт от CloudCart". Използва се за импортиране на всички стоки от онлайн магазина към Склад Pro.
- d. "Цени в евро" При избрана опция "Да" цените на всички стоки в сайта, ще се превалутират в евро, при избрано "Не" си остават в лева.

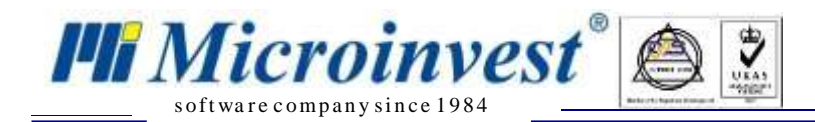

ЗАБЕЛЕЖКА: За оптимизация на работата на двете системи е желателно изтеглянето на стоките от онлайн магазина и импортирането им в *Microinvest* Склад **Pro** да стане само ВЕДНЪЖ.

Стъпки за еднократна синхронизация: 1.Импорт от **CloudCart** -> При стартиране на сървъра; 2.Изтегляне на стоки от **CloudCart** -> Да; 3.Старт; (изчакване на съобщение за успешен импорт на стоки). 4.Изтегляне на стоки от **CloudCart** -> Не; (повече настройката не се променя)

- е. "Вид на документа" избира се като каква операция да бъде записана поръчката от онлайн магазина в *Microinvest* Склад **Pro** (за момента само Поръчка).
- f. "Сериен номер на касов апарат за да могат да се генерират и записват успешно УНП-та, задължително трябва да е попълнено полето за сериен номер на касовия апарат. Тази настройка е видима само ако версията на Склад Рго е 3.07.100 (СУПТО) или по-нова.

"Експорт от Склад Pro" извършва експорт на стоки и количества на стоки от *Microinvest* Склад Pro към CloudCart.

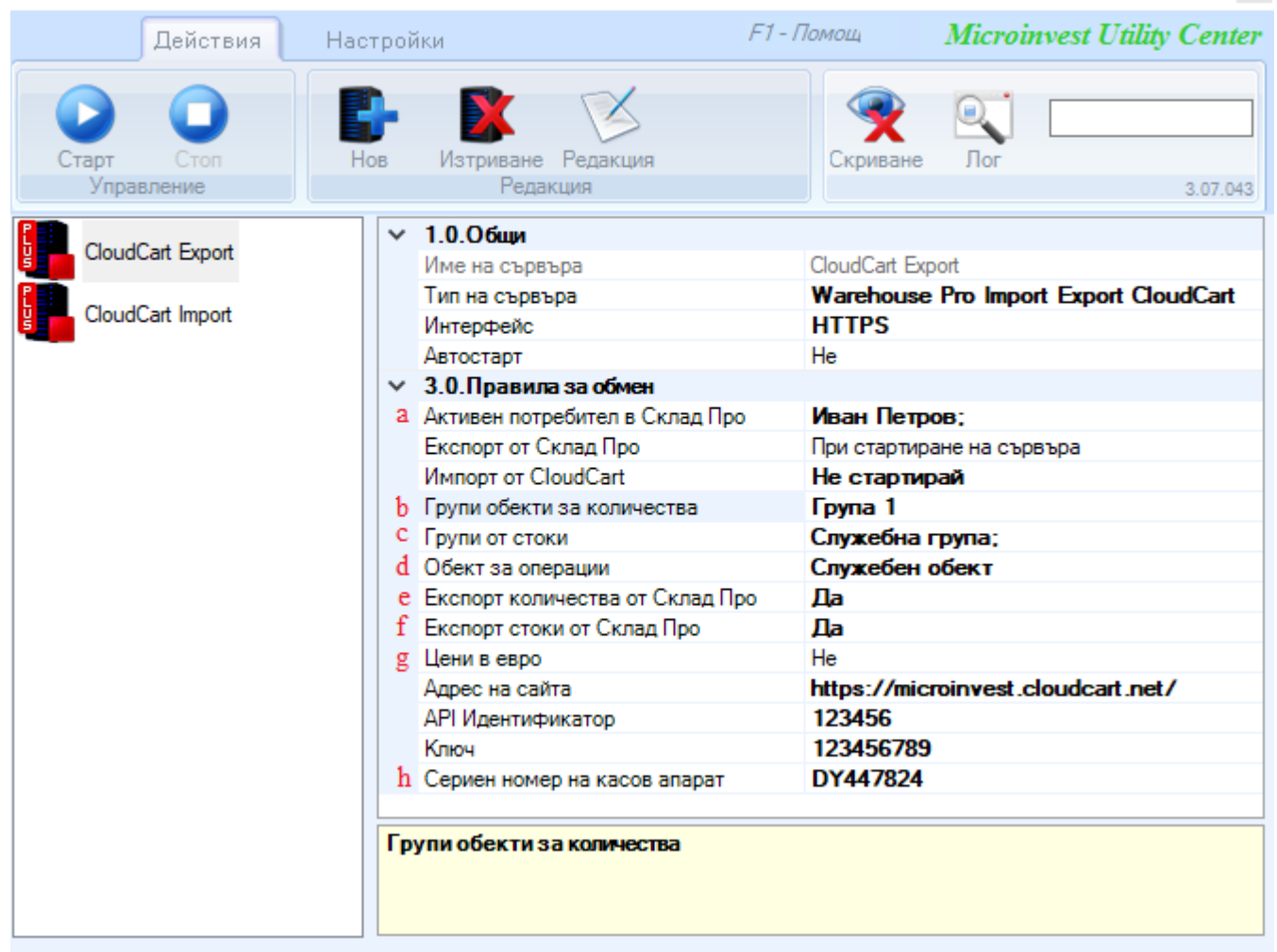

Utility Center: Служебна фирма, База данни: Microinvest

Фиг.4

www.microinvest.net

- а. "Активен потребител в Склад Рго" служи за избиране на потребител от Склад Рго.
   Трябва задължително да има създадени такива !!!. "Служебен потребител" се игнорира от настройката. Тази настройка е видима само ако версията на Склад Рго е 3.07.100 (СУПТО) или по-нова.
- b. "Групи обекти за количества" настройката е прикрепена към настройка "Експорт от Склад Pro". В Склад Pro може да се дефинира група обекти, която да съдържа обектите, от които да се взимат количества. Взима се сбор от наличностите по обектите за всяка стока. Ако полето е празно се взимат количества от обекта посочен в поле "Обект за операции".
- с. "Групи от стоки" настройката е прикрепена към настройка "Експорт от Склад Рго". В Склад Рго може да се дефинират група стоки, която съдържа стоки. Стоките в избраните групи се качват в **CloudCart** и стават видими в онлайн магазина.
- d. "Обект за операции" Служи за дефиниране на обект, в който ще записваме операциите.
- e. "Експорт количества от *Microinvest* Склад Pro" настройката е прикрепена към настройка "Експорт от Склад Pro". Дефинира дали искаме наличните количества в Склад Pro да се изпратят до **CloudCart**.
- f. "Експорт стоки от *Microinvest* Склад **Pro**" настройката е прикрепена към "Експорт от Склад **Pro**". Дефинира дали искаме стоките от Склад **Pro** да се изпратят до **CloudCart**.
- g. "Цени в евро" При избрана опция "Да" цените на всички стоки в сайта, ще се превалутират в евро, при избрано "Не" си остават в лева.
- h. "Сериен номер на касов апарат за да могат да се генерират и записват успешно УНП-та, задължително трябва да е попълнено полето за сериен номер на касовия апарат. Тази настройка е видима само ако версията на Склад Рго е 3.07.100 (СУПТО) или по-нова.

#### СИНХРОНИЗАЦИЯ НА СТОКИ:

Microinvest<sup>®</sup>

Синхронизацията на стоки при вече съществуващи два отделно работещи продукта (онлайн магазин **CloudCart** и *Microinvest* **Склад Pro**) става чрез настройката на Фигура 2 (Сравнявай по). Изборът е между Баркод и SKU. За да се синхронизират стоките между двете системи, стоките и в двата продукта трябва да са с въведени уникални стойности.

а. Когато е избрана настройка за сравнение по Баркод (в онлайн магазина):

Стоката в онлайн магазина трябва да има въведена уникална стойност в полето Баркод. Ако съществува същата стока в Склад Рго, тя трябва да има същата уникална стойност записана в полето Баркод 1 или обратното.

b. Когато е избрана настройка за сравнение по SKU (в онлайн магазина):

Стоката в онлайн магазина трябва да има въведена уникална стойност в полето SKU. Ако съществува същата стока в Склад Рго, тя трябва да има същата уникална стойност записана в полето Баркод 2 или обратното.

#### СИНХРОНИЗАЦИЯ НА ЦЕНИ:

Синхронизацията на цени става еднопосочно от Склад Рго към онлайн магазина. Обновяването на цените в онлайна магазина работи автоматично. След промяна на цена дребно на стока в Склад Рго и след синхронизация през Utility Center, цената на стоката в онлайн магазина бива обновена. (ЗАБЕЛЕЖКА: Обновяването не става веднага, изисква техническо време).

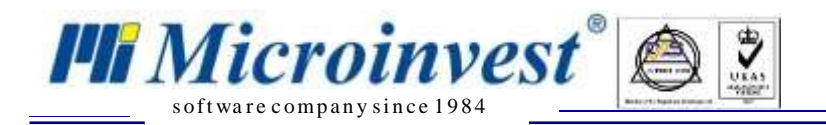

#### РАЗНОВИДНОСТИ НА СТОКИ:

За да се получат разновидностите на стоките в онлайн магазина, се използват полетата Каталог на стока в *Microinvest* Склад **Pro**, както и кодовете на стоките. Изискването да се получат разновидности в онлайн магазина е кодовете на стоки в *Microinvest* Склад **Pro** за една стока да са еднакви и разновидностите да са въведени като "Тип разновидност-стойност" (с тире) в полетата Каталог.

### ПРИМЕР:

| Код                                                            | к                                                  | Наименование                                                                                         | Мярка | цена                                     | цена    |
|----------------------------------------------------------------|----------------------------------------------------|----------------------------------------------------------------------------------------------------|-------|------------------------------------------|---------|
| 53                                                             | Adidas I                                           | Veo                                                                                                  | бр.   | 123.00                                   | 140.0   |
| 53                                                             | Adidas N                                           | Veo                                                                                                  | бр.   | 123.00                                   | 145.0   |
| 52                                                             | Nike Air                                           |                                                                                                    | бр.   | 122.00                                   | 125.0   |
| 52                                                             | Nike Air                                           |                                                                                                    | бр.   | 122.00                                   | 125.0   |
| 52                                                             | Nike Air                                           |                                                                                                    | бр.   | 122.00                                   | 125.0   |
| 54                                                             | Puma Fe                                            | Puma Ferrari                                                                                         |       | 123.00                                   | 135.0   |
| едакци                                                         | я на стока                                         |                                                                                                    |       | an an an an an an an an an an an an an a | ×       |
|                                                                |                                                    | 11                                                                                                   |       |                                          | 5       |
| Осн                                                            | овни данни                                         | Допълнителни данни                                                                                   | Цени  | Групи                                    | <u></u> |
| Осн<br>Код                                                     | овни данни                                         | Допълнителни данни<br>53                                                                             | Цени  | Групи                                    |         |
| Осн<br>Код<br>Име                                              | овни данни                                         | Допълнителни данни<br>53<br>Adidas Neo                                                               | Цени  | Групи                                    |         |
| Осн<br>Код<br>Име<br>Име з                                     | овни данни<br>а печат                              | Допълнителни данни<br>Adidas Neo<br>Adidas Neo                                                       | Цени  | Групи                                    |         |
| Осн<br>Код<br>Име<br>Име з<br>Барко                            | овни данни<br>ю печат<br>д                         | Допълнителни данни<br>53<br>Adidas Neo<br>Adidas Neo                                                 | Цени  | Групи                                    |         |
| Осн<br>Код<br>Име<br>Име з<br>Барко<br>Катал                   | овни данни<br>на печат<br>ма<br>ог                 | Допълнителни данни<br>53<br>Adidas Neo<br>Adidas Neo<br>Pasmep-43 Цвят-чер                           | цени  | Групи<br>Тип-бутонки                     |         |
| Осн<br>Код<br>Име<br>Име з<br>Барко<br>Катал<br>Описа          | овни данни<br>а печат<br>м<br>ог<br>ание           | Допълнителни данни<br>53<br>Adidas Neo<br>Adidas Neo<br>Pasmep-43 Цвят-чер                           | рвен  | Групи<br>Тип-бутонки                     |         |
| Осн<br>Код<br>Име<br>Име з<br>Барко<br>Катал<br>Описа<br>Състо | овни данни<br>на печат<br>ма<br>ог<br>ание<br>яние | Допълнителни данни<br>53<br>Adidas Neo<br>Adidas Neo<br>Размер-43<br>Цвят-чер<br>Стоката се използва | рвен  | Групи<br>Тип-бутонки                     |         |

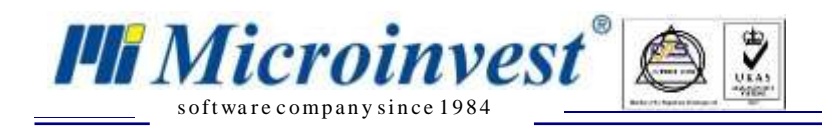

# III. Създаване на "Нов сървър"

| Действия           | Настройки                                                                    | F1 - Помощ Microinvest Uti                        | lity Cen |
|--------------------|------------------------------------------------------------------------------|---------------------------------------------------|----------|
| Стоп<br>Управление | Нов Изтриване Редакция Редакция                                              | Скриване Лог<br>- Нова аврсия 3.07.037/28.04.2017 | 3.07     |
| Server 06          | <ul> <li>1.0.Общи</li> <li>Име на сървъра</li> <li>Тип на сървъра</li> </ul> | Server D6                                         |          |
|                    |                                                                              |                                                   |          |
|                    |                                                                              |                                                   |          |
|                    | Име на сървъра                                                               |                                                   |          |

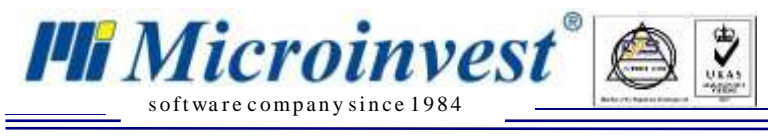

1. Избираме сървъра, който създадохме и натискаме бутон "Редакция"

Utility Center: Служебна фирма, База данни: microBG1 F1 - Помощ Действия Настройки 2. Hos Пог Изтрива Осриване Ред BEDCHA 3.07.037/28.04.2017 3.07.036 Управление 1.0.Общи v 1. Име на сървъра Server 06 Тип на сървъра Име на сървъра > <

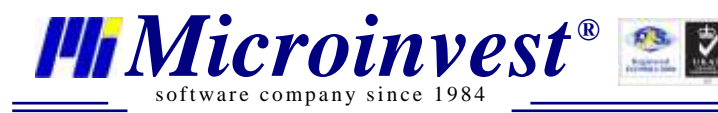

2. От поле "Тип на сървъра" избираме "Warehouse Pro Import Export CloudCart"

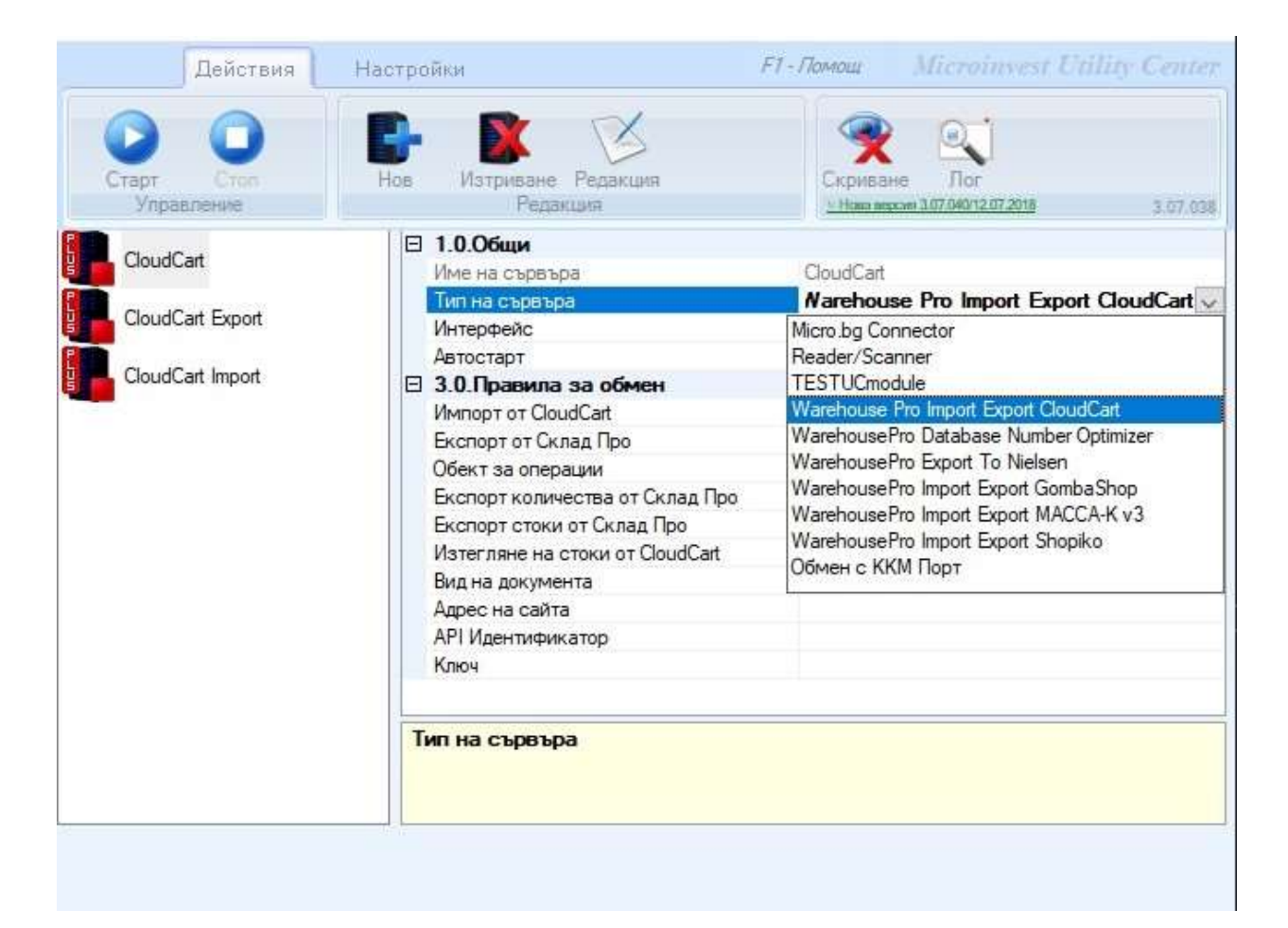